## **Information zum CCleaner-Update**

Der CCleaner ist immer noch ein beliebtes Tool, um im Windows-System aufzuräumen. Das Tool wurde im Juli 2017 von Piriform <u>an Avast verkauft</u> und seither von dieser Firma weiterentwickelt.

Bei der <u>Installation</u> und beim **Update muss man** aber aufpassen, sonst lädt man andere Software wie z.B. Antivirenschutzprogramme herunter.

## Warum?

Weil mit Sicherheit auf jedem PC bereits ein Virenschutzprogramm installiert ist und zwei Virenschutz-Programme sich nicht vertragen! Deshalb aufpassen!

Seit der Version **5.64** wurde der Menüpunkt "**Einfache Bereinigung**" geändert in **Health Check**. Browser-Spuren (**Tracker**) und nicht mehr benötigte Dateien (**Junk**) werden damit nach wie vor bereinigt.

Die "alte" Putz-Automatik bleibt unverändert an Bord und ist unter dem Menüpunkt "Erweiterte Bedienung" zu erreichen.

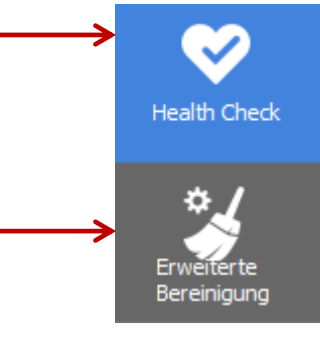

Datei aktualisiert am 15.02.2023

CCleaner-Update © Copyright W.Barth / E.Völkel

## Und so funktioniert das Update mit dem Ccleaner

Öffnet man den Ccleaner und es steht ein Update bereit, erscheint derzeit dieses Fenster. Auf Weiter klicken

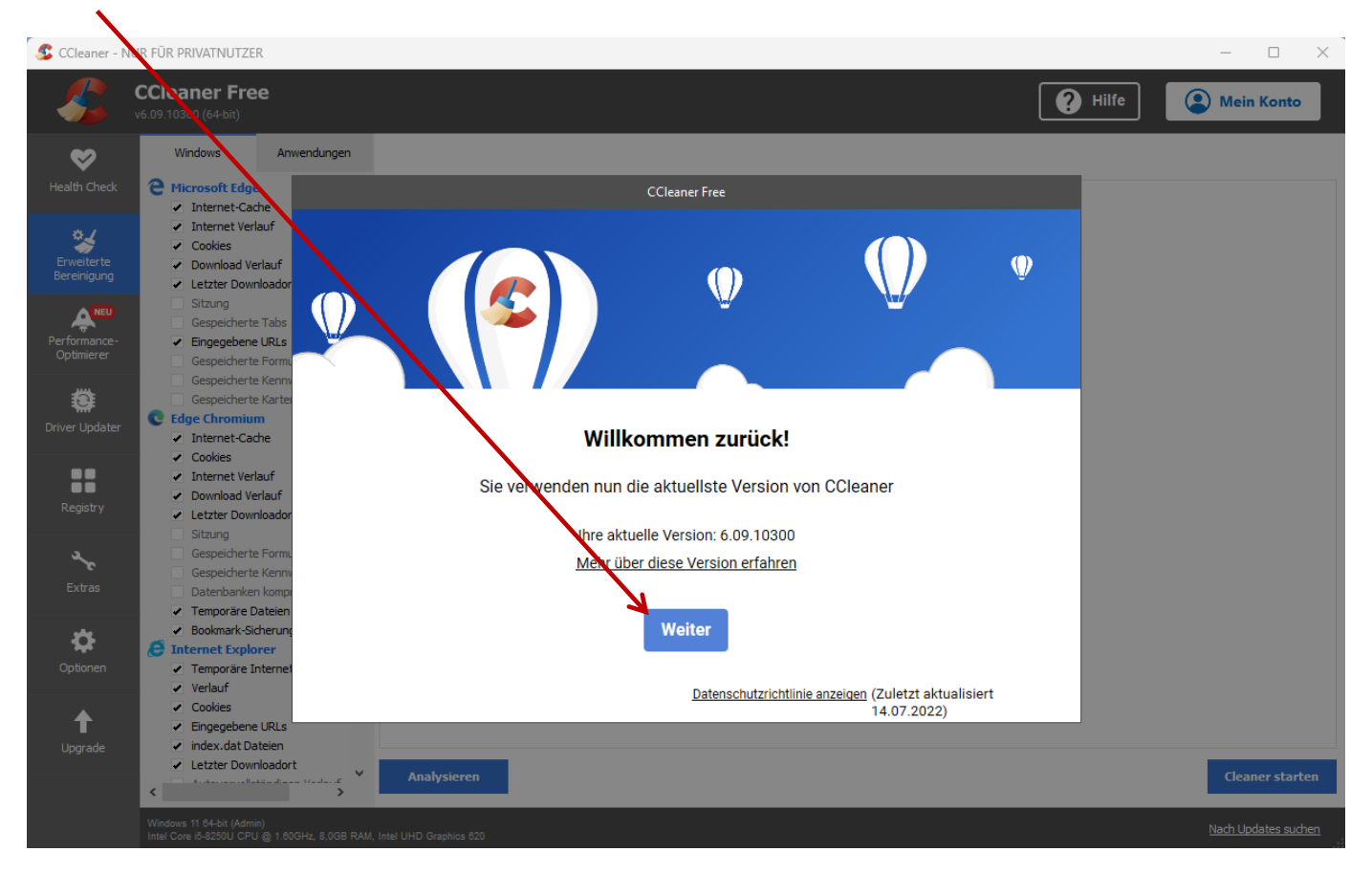

Jetzt aufpassen, denn es wird eine Werbeaktion und optionales Angebot eingeblendet, welches man **ablehnen** sollte, sonst lädt man sich ein Antivirenschutzprogramm herunter.

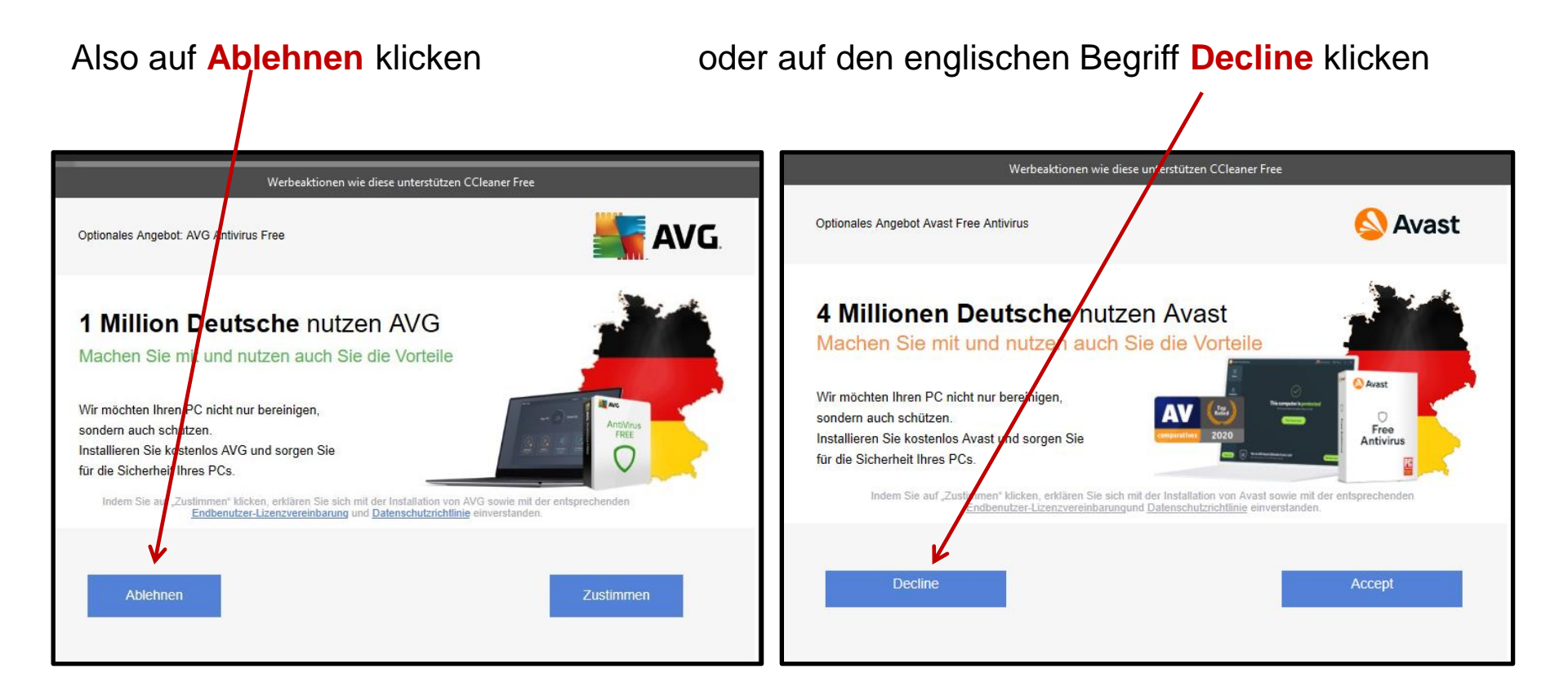

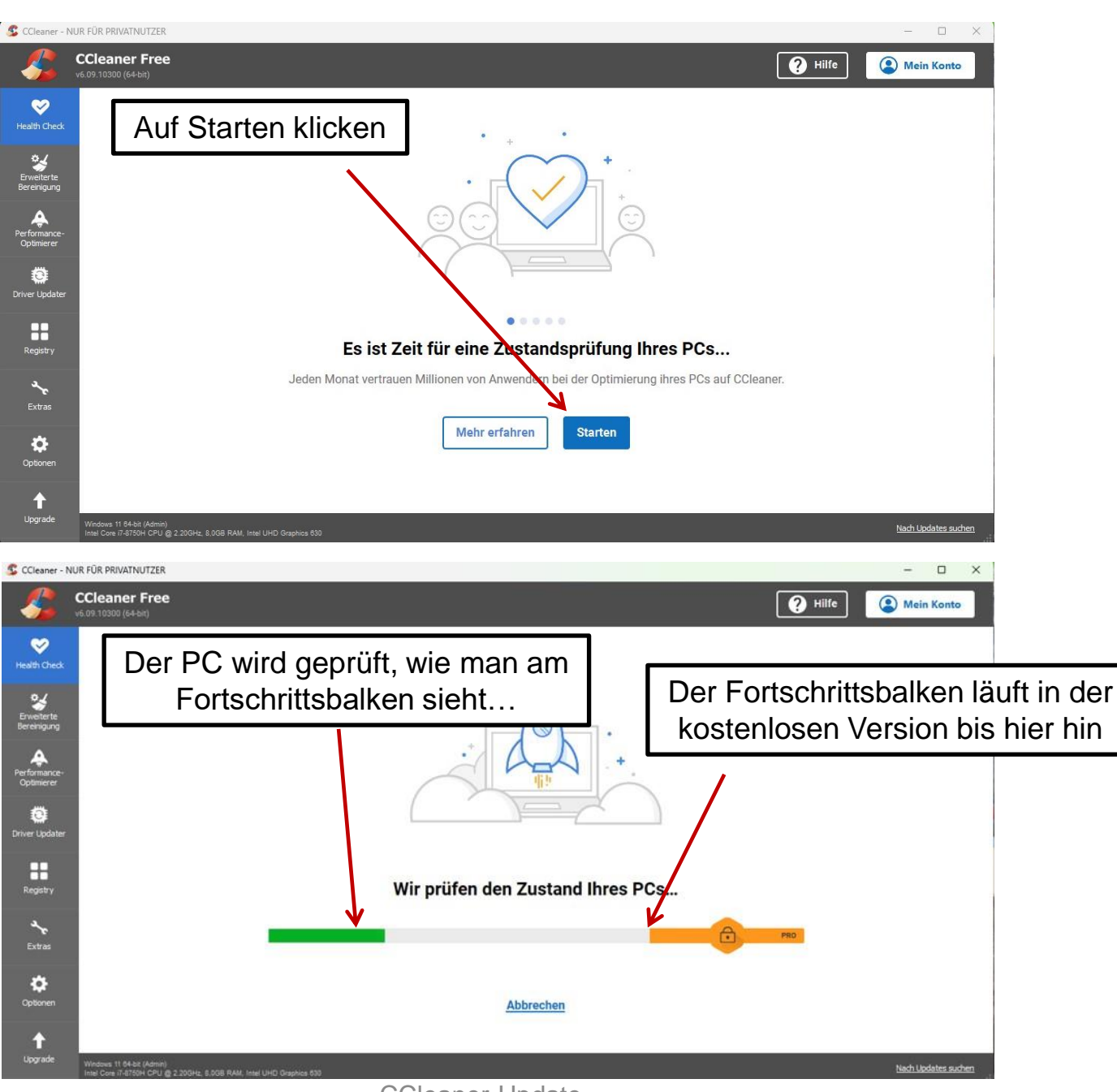

CCleaner-Update © Copyright W.Barth / E.Völkel

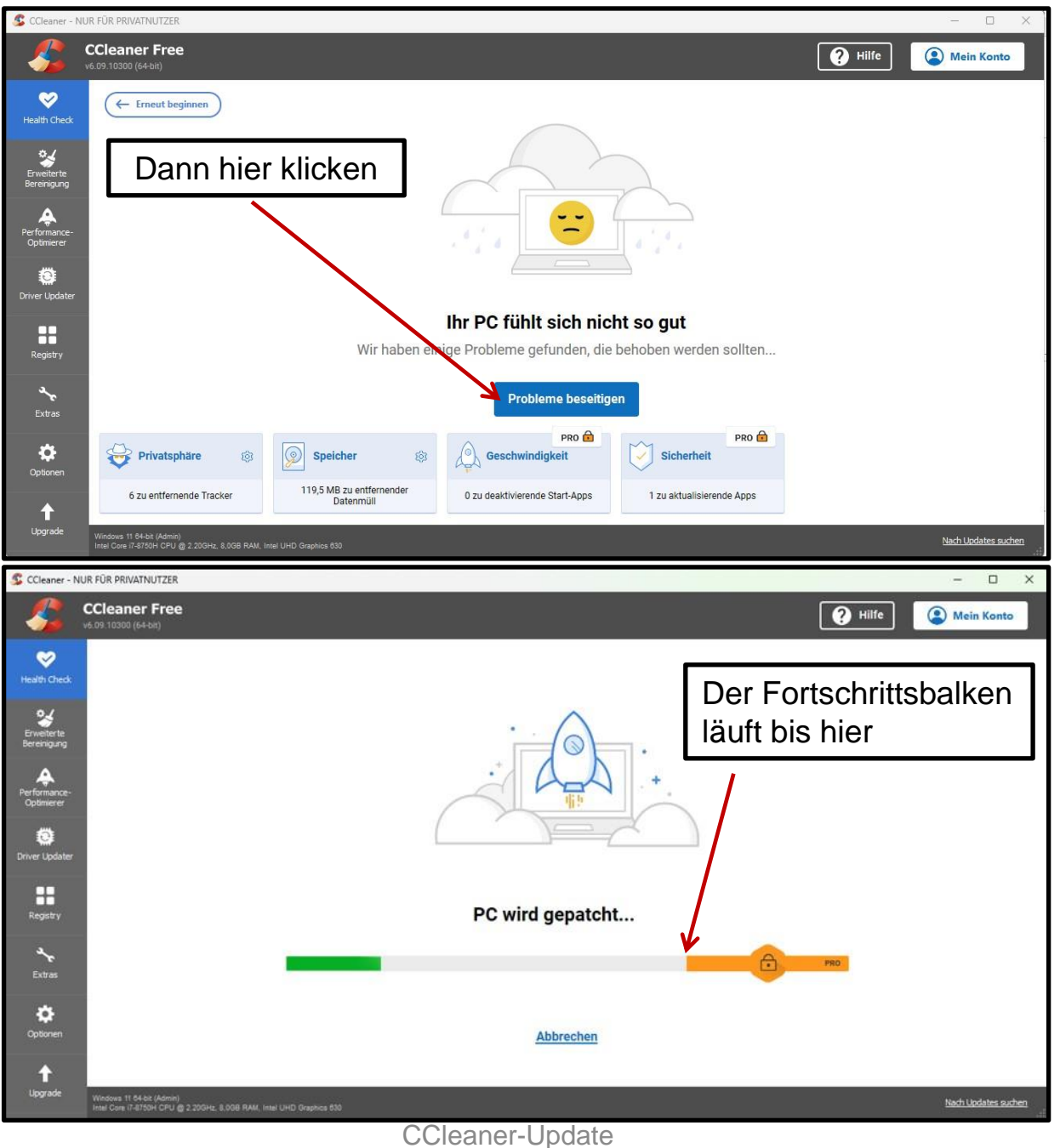

© Copyright W.Barth / E.Völkel

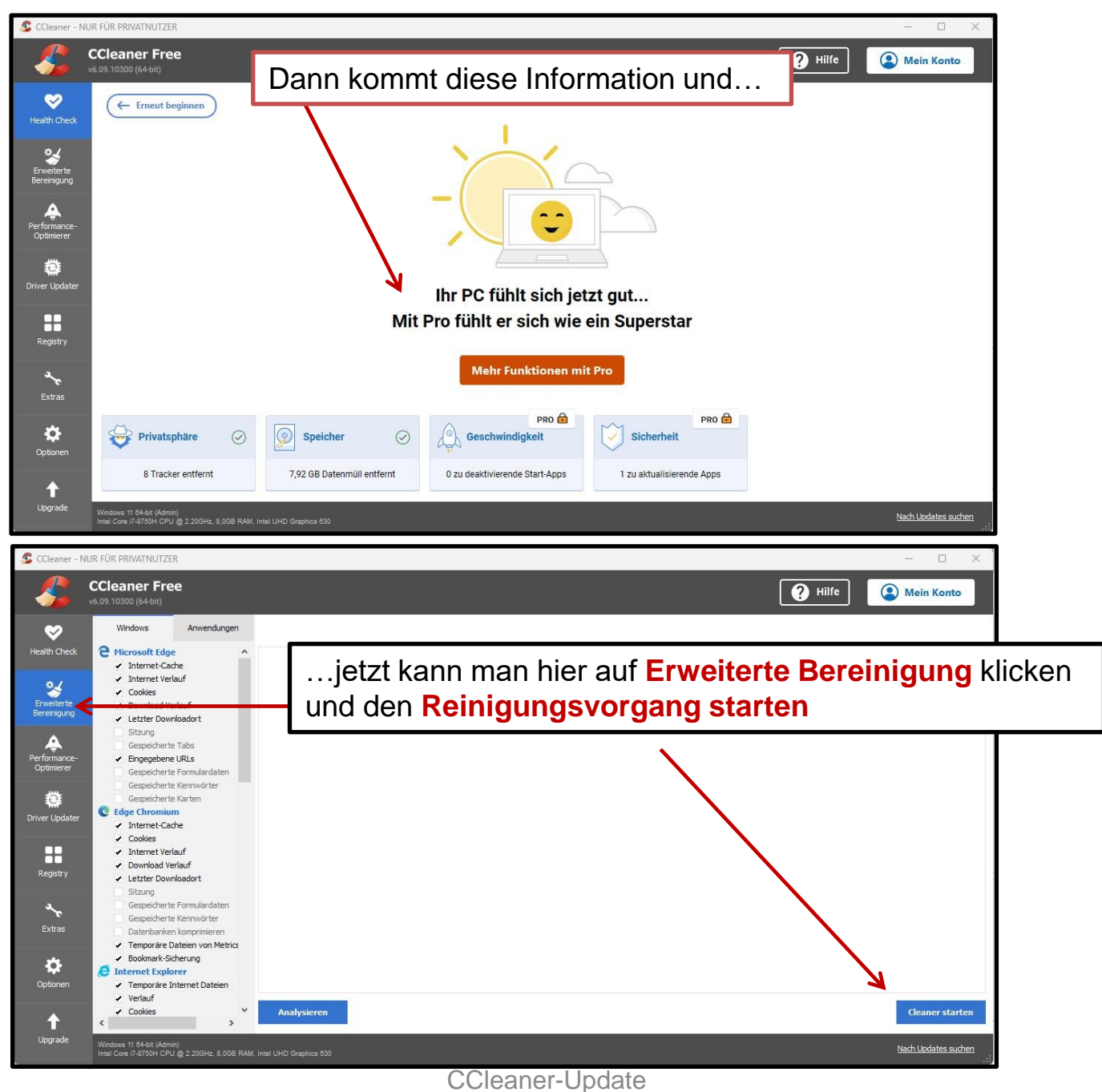

© Copyright W.Barth / E.Völkel

Hat das Programm alles bereinigt, schließt es automatisch, wenn man vorher in den **Optionen** bei **Erweitert hier ein Häkchen** gesetzt hat.

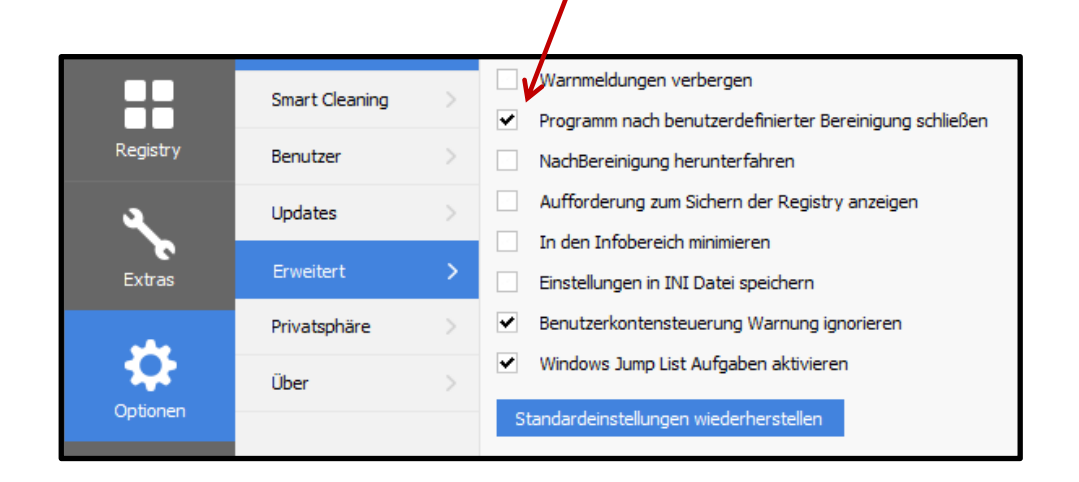

Wichtiger Hinweis und unbedingt beachten:

Bitte sonst keine weiteren Häkchen verändern im Programm Ccleaner

> CCleaner-Update © Copyright W.Barth / E.Völkel